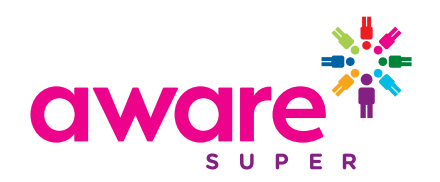

# **Employer User Guide**

# **Clearing House – Contributions**

Prepared and issued by Aware Super Pty Ltd ABN 11 118 202 672, AFSL 293340 as trustee of Aware Super ABN 53 226 460 365 Unique Superannuation Identifier (USI) 53 226 460 365 001 MySuper Authorisation Number 53 226 460 365 073

# Contents

| Dashboard summary           | 1  |
|-----------------------------|----|
| Upload a new file           | 2  |
| Manually key a contribution | 6  |
| Member maintenance          | 9  |
| Add member                  | 12 |
| Employer maintenance        | 14 |
| Maintain users              | 16 |
|                             |    |

# **Dashboard summary**

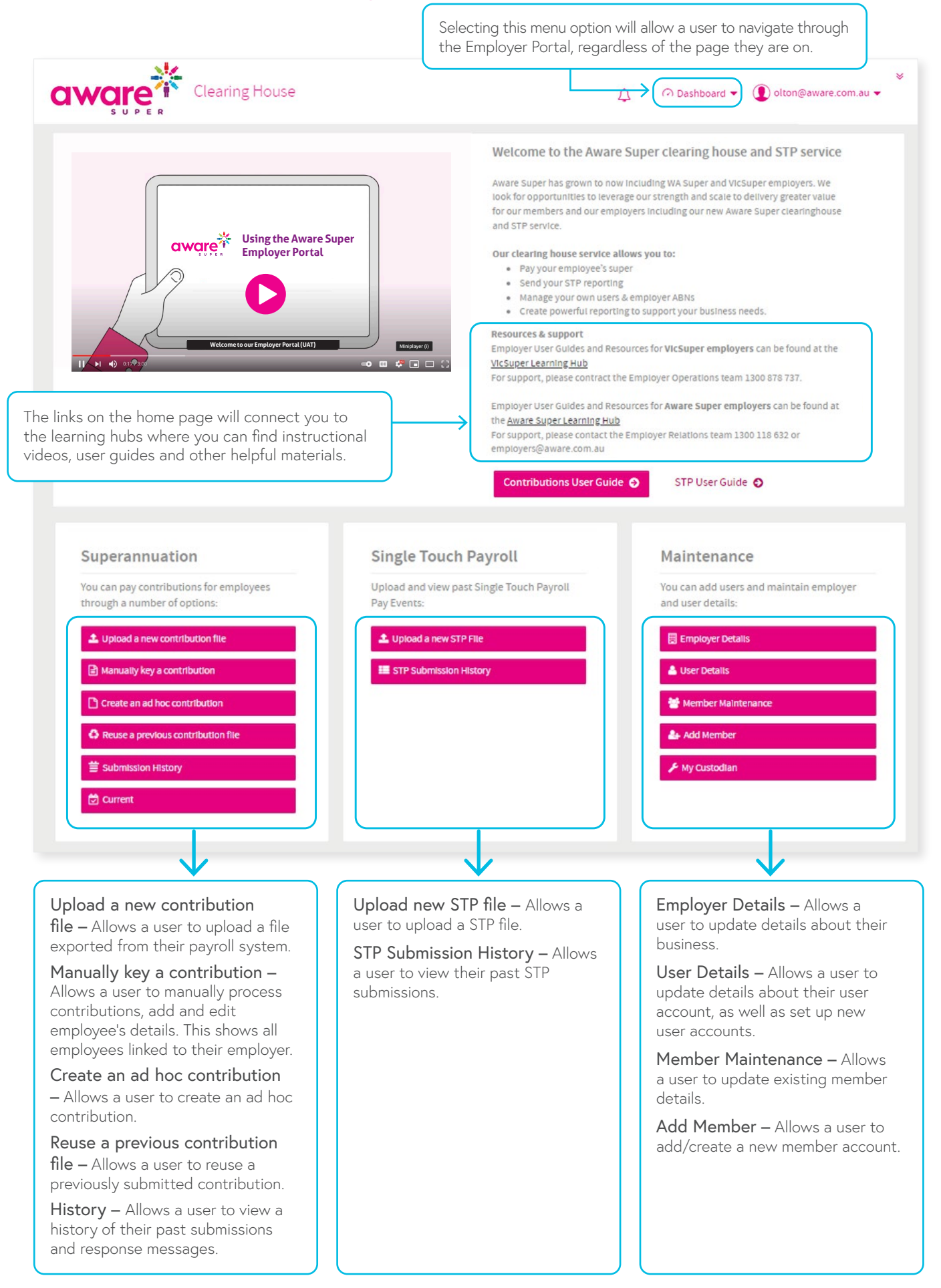

# Upload a new file

Employers are able to upload files exported from their payroll system. These files can be the ATO SAFF or a Custom File in CSV format.

**Note:** If you are new to the Employer Portal and wish to upload a customised file please contact your Administrator and ask them to organise for your Custom Files to be mapped by SuperChoice Services Pty Ltd prior to uploading your first file in the Portal.

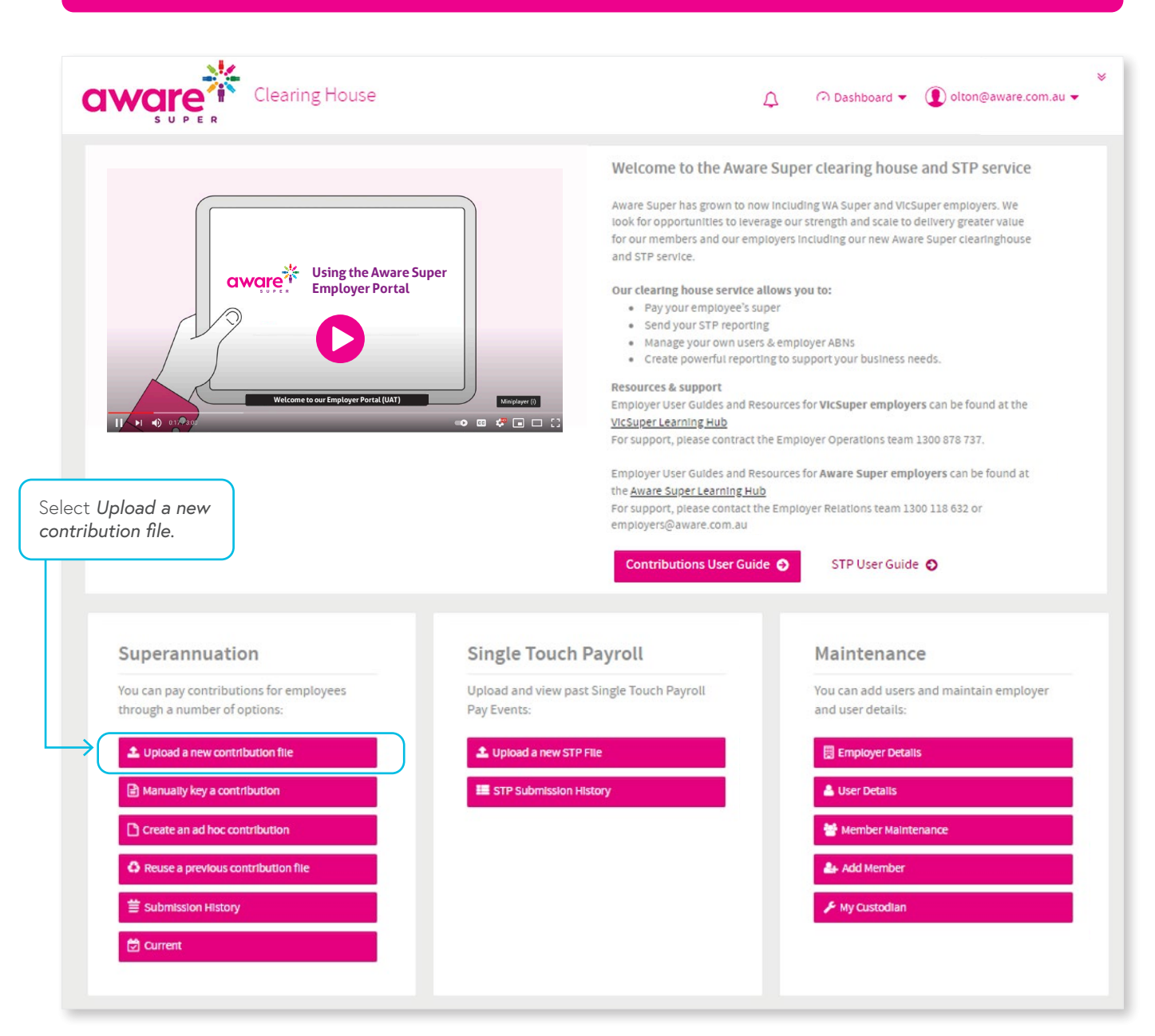

### Select Pay Cycle

1 Select Dates:

- Use Default Employer Pay Cycle This will default to the Pay Cycle if it has been set in Employer maintenance or;
- Use Specific Date Allows manual selection of Period Start and Period End dates or;
- Use dates in File Will defer to a Period Start and Period End date in the upload file (if present)

Click on Select File to upload which will allow you to browse your PC for the saved contribution file.

Once you are happy with date choice and file selection, click Next.

| a١ | NC  | are<br>s u p | Err Err                                           | iployer Portal                                                      |                          |                                        |            |                             |                    |         | 📰 Navigation 🔻 | ❶ olton@aware.com.au ◄ |
|----|-----|--------------|---------------------------------------------------|---------------------------------------------------------------------|--------------------------|----------------------------------------|------------|-----------------------------|--------------------|---------|----------------|------------------------|
|    |     | Sel          | ect Pay Cycle:                                    | Review File Mapping:                                                |                          | Employer Matching Exceptions:          |            | Member Matching Exceptions: | Validation Issues: | Review: | Summa          | ary and Submit:        |
|    | Wer | need to k    | know how to set the contr<br>Default Weekly Pay C | ibution Start and End Dates:<br>/cle - weekly 🛛 🗸                   |                          |                                        |            |                             |                    |         |                |                        |
|    |     |              | Previous Pay Cycle                                | Current Pay Cycle<br>red. Start date is <b>31 Mar 2021</b> , End da | te is <b>06 Apr 20</b> 2 | 11, number is 40, frequency is weekly. |            |                             |                    |         |                |                        |
|    |     |              | Use specific dates                                | Period Start                                                        |                          |                                        | Period End |                             |                    |         |                |                        |
|    |     | Select Fi    | ile to upload                                     |                                                                     |                          |                                        |            |                             |                    |         |                |                        |
|    |     |              |                                                   |                                                                     |                          |                                        |            |                             |                    |         | Review         | File Mapping • Next    |

#### **Employer Matching Exception**

If there is a mismatch between the ABN in the file and the ABN you are registered against, you will be prompted to select the correct employer. This will override the employer details in the file with those of the employer you are registered with.

### Select Employer

Once the correct employer has been selected, select *Apply All*. A pop up will ask you to *Confirm or Cancel*. To continue loading the file, select *Confirm*.

| awq     | Ire                                                         | Employer Portal                                  |                               |                             |                      | ■ Navigation ▼ 🌘 o                                                | ≷<br>lton@aware.com.au ▼ |
|---------|-------------------------------------------------------------|--------------------------------------------------|-------------------------------|-----------------------------|----------------------|-------------------------------------------------------------------|--------------------------|
|         | Select Pay Cycle:                                           | Review File Mapping:                             | Employer Matching Exceptions: | Member Matching Exceptions: | Validation Issues:   | Review: Summary and                                               | Submit:                  |
| Excepti | ions related to employer The following emp                  | data will need to be resolved before continuing. | d:                            |                             |                      |                                                                   | 1 Exception              |
| 8       | No Employer Specifi                                         | ed - Select the correct employer.                |                               |                             |                      |                                                                   | *                        |
|         | No employer specifi     Pick an emplo     SuperChoice Ptv I | ed. Please choose the correct employer from the  | dropdown list.                |                             |                      | Please confirm your selection                                     |                          |
|         |                                                             |                                                  |                               |                             |                      | Are you sure you would like to apply your selection to all items? | Apply to All             |
| Pre     | evious                                                      |                                                  |                               | First                       | Previous 1 Next Last |                                                                   |                          |
|         |                                                             |                                                  |                               |                             |                      |                                                                   |                          |

#### Member Matching Exceptions

A member matching exception will occur when the database cannot create a member record based on the information in an upload, or there is a possible match with an existing member record. For example, the file may not contain the complete details for a members Self-Managed Super Fund. You will be prompted to *Create SMSF*.

| Select Pay Cycle:                                  | Review File Mapping:                            | Employer Matching Exceptions:                          | Mem                 | er Matching Exceptions:                     | Validation Issues:                                          | Review:                                              | Summary and Submit:                        |
|----------------------------------------------------|-------------------------------------------------|--------------------------------------------------------|---------------------|---------------------------------------------|-------------------------------------------------------------|------------------------------------------------------|--------------------------------------------|
| ions related to employee dat<br>John Smith — 432 — | a will need to be resolved before continuing, P | lease expand each section to make the necessary amendm | ents before proceed | ing.                                        |                                                             |                                                      | 1 Excep                                    |
| Unrecognised SMSF [807                             | 19602354] - Select the correct fund.            |                                                        |                     |                                             |                                                             |                                                      |                                            |
| We haven't been able to                            | o match the fund for this member. Following is  | the data we have found in the uploaded file:           |                     |                                             | ESA                                                         |                                                      |                                            |
|                                                    | AB⊦<br>US                                       | 4 80719482354                                          |                     |                                             | BSB No.<br>Account Name                                     |                                                      |                                            |
| Please select whether the Fund SMSF                | his is a Fund or an SMSF:<br>F                  | ~                                                      |                     |                                             | Account No. Se                                              | llf-Managed Fund                                     |                                            |
|                                                    |                                                 | · [                                                    |                     | Create SMS<br>record is the<br>need to be ' | F: enter all SMSF<br>en verified with t<br>Compliant' to pr | <sup>-</sup> details and<br>he ATO. Th<br>ocess Supe | d Save. This<br>e SMSF will<br>r payments. |

#### Validation Issues

The Validation Issues page will be displayed if there is data within a file that is not compliant to the SuperStream requirements and therefore fails validation. This screen will display a count of the errors and warnings that are present and the reason why it has failed validation.

**Errors:** You will not be permitted to submit a file with Error Validations. Errors will need to be corrected within the source payroll system or on screen prior to submitting.

Warnings: You will be permitted to submit a file with Warning validations.

|            | Select Pay Cycle:       | Review File Mapping:                                 | Employer Matching Exceptions:                                         | Member Mato           | hing Exceptions: | Validatio<br>0 Warnings 1 | n Issues:<br>Error o Info | Review:               | Summary and Submit: |
|------------|-------------------------|------------------------------------------------------|-----------------------------------------------------------------------|-----------------------|------------------|---------------------------|---------------------------|-----------------------|---------------------|
| All data   | matching exceptions hav | ve been resolved now, but we found the following val | idation issues:                                                       |                       |                  |                           |                           |                       |                     |
| 4          | John Smith DOB:         | 2TEST PTY LTD                                        |                                                                       |                       |                  |                           |                           |                       | 1 Warning 1 Error   |
| 0          | Member                  |                                                      |                                                                       |                       |                  |                           |                           |                       | <b>1</b> ~          |
|            |                         | Title                                                | Mr                                                                    |                       |                  |                           | Given Name                | John                  |                     |
|            |                         | Family Name                                          | Smith                                                                 |                       |                  |                           | Gender                    | 1                     |                     |
|            |                         | Address Code                                         | RES                                                                   |                       |                  |                           | Address Line 1            | 202 Lower Plenty Road |                     |
|            |                         | Suburb                                               | ROSANNA                                                               |                       |                  |                           | Postcode                  | 3084                  |                     |
|            |                         | State                                                |                                                                       |                       |                  |                           | Phone                     | A0                    |                     |
|            |                         | Mobile                                               | The Member Birth Date must be a valid date in<br>dd. (MIG.R.Mem.0016) | n the format yyyy-mm- |                  |                           | Payroll No.               | P1234567              |                     |
|            |                         | Birth Dt                                             |                                                                       |                       |                  |                           | Status                    | ACTIVE                |                     |
|            |                         |                                                      |                                                                       |                       |                  |                           |                           |                       |                     |
| 9          | Employment              |                                                      |                                                                       |                       |                  |                           |                           |                       | ♥ *                 |
| ٥          | Contribution            |                                                      |                                                                       |                       |                  |                           |                           |                       | ♥ `                 |
|            | Employer                |                                                      |                                                                       |                       | Do               | wnload a c                | sv file c                 | of the errors         | and 📀 👌             |
| ٥          | Fund                    |                                                      |                                                                       |                       | wa               | arnings pres              | sent in y                 | our upload            | file. 📀 🗸           |
| <b>O</b> F | revious                 |                                                      | F                                                                     | irst Previous 1 Next  | Last             |                           |                           |                       |                     |

Errors and warnings can be resolved in the validation issue screen, downloaded in an error report to be worked on offline, or, by selecting the Next button these can resolve in the Review screen.

**Note:** The Download feature is most useful where there are a large number of validations which can be used to resolve the issues in their payroll system prior to re-uploading the contribution file with corrected data.

All data errors should be also fixed in the source payroll system to avoid having to do the fixes every time you upload a contribution file.

#### Review

The Review screen will be the last stage that you can review the data that has been uploaded and fix any remaining errors and/or warnings.

| Select               | Pay Cycle:          | Ret              | view File Mappin | g:                    |         | Emplo    | oyer Matching E | xceptions: |                | Member Matchin        | g Exceptions:      | Va               | alidation Issues: |          | Review:    |         | Summar    | y and Submit:        |
|----------------------|---------------------|------------------|------------------|-----------------------|---------|----------|-----------------|------------|----------------|-----------------------|--------------------|------------------|-------------------|----------|------------|---------|-----------|----------------------|
| ere is all your d    | ata for the final c | heck before subm | nitting it:      |                       |         |          |                 |            |                |                       |                    |                  |                   |          |            |         |           |                      |
| All <sup>O</sup> Men | nber Emp            | loyment Co       | ontribution      | Employer <sup>©</sup> | Fund    | 0        |                 |            |                |                       |                    |                  |                   |          |            |         |           |                      |
| Show only:           | Rows with en        | rors 🗌 Rows w    | vith warnings    | Rows with             | changes | )+       |                 |            |                |                       |                    |                  |                   |          |            |         | Search:   |                      |
| Action 🔅             | Payroll No. 💠       | Family Name ¢    | Given Name 🜩     | Birth Dt 💠            | Title 韋 | Suffix 🖨 | Other Name (    | Gender 🖨   | Address Code 🖨 | Address Line 1        | 🗘 Address Line 2 💠 | Address Line 3 🖨 | Address Line 4 🜩  | Suburb 🖨 | Postcode 🖨 | State 🖨 | Country 🖨 | E-mail               |
| D 🗎 🛔                | 672                 | Herring          | Keegan           | 1968-05-04            | MR      |          |                 | 1          | POS            | 3338 Suspendisse Rd   |                    |                  |                   | Adelaide | 2637       | SA      | AU        | vulputate@Nuncsed.   |
| D 🗊 🛔                | 12341234            | Senitty          | Jason            | 1999-01-01            | MR      |          |                 | 1          | RES            | 202 Lower Plenty Road |                    |                  |                   | ROSANNA  | 3084       | WHC .   | AU        | smart@ptv.vic.gov.au |
| 2 î 🌡                | P1234567            | Smith            | John             | 1990-03-03            | MR      |          |                 | 1          | RES            | 202 Lower Plenty Road | 1                  |                  |                   | ROSANNA  | 3054       | VIC.    | AU        | smart@ptv.vic.gov.au |
| 4                    |                     |                  |                  | Totals:               |         |          |                 |            |                |                       |                    |                  |                   |          |            |         |           |                      |
| Showing 1 to 3       | of 3 entries        |                  |                  | Sh                    | ow 10 🔹 | entries  |                 |            |                |                       |                    |                  |                   |          |            |         | F         | Previous 1 Ne        |
|                      |                     |                  |                  |                       |         |          |                 |            |                |                       |                    |                  |                   |          |            |         |           |                      |
| O Previous           | ]                   |                  |                  |                       |         |          |                 | 4          | Add Member     | 🛓 Download 🌼          |                    |                  |                   |          |            |         | _         |                      |
|                      |                     |                  |                  |                       |         |          |                 |            |                |                       |                    |                  |                   |          |            |         |           |                      |
|                      |                     |                  |                  |                       |         |          |                 |            |                |                       |                    |                  |                   |          |            |         |           |                      |
|                      |                     |                  |                  |                       |         |          |                 |            |                |                       |                    |                  |                   |          |            |         |           |                      |
|                      |                     |                  |                  |                       |         |          |                 |            |                |                       |                    |                  |                   |          |            |         |           |                      |

### Summary and Submit

The Summary and Submit screen will provide a fund breakdown of the submission, allow you to review the grand totals and confirm the payment summary details.

| Select Pay Cycle:           | Review File Mapping: | Employer Matching Exceptions: | •                       | Aember Matching Exceptions: | Validation Issues: | Review:       | Summary and Submit: |
|-----------------------------|----------------------|-------------------------------|-------------------------|-----------------------------|--------------------|---------------|---------------------|
| Employer                    |                      |                               |                         |                             |                    |               |                     |
| All Employers               |                      | <b>-</b> €                    |                         |                             |                    |               |                     |
| Fund Breakdown              |                      |                               |                         |                             |                    |               |                     |
| Fund Name                   |                      |                               | <ul> <li>USI</li> </ul> | \$                          |                    | No. Members 🗢 | Amount              |
| AMP Flexible Lifetime Super |                      |                               | AMP0195AU               |                             |                    | 1             |                     |
| Superannuation Fund         |                      |                               | 61919520879001          |                             |                    | 1             |                     |
| VicSuper FutureSaver        |                      |                               | 53226460365011          |                             |                    | 1             |                     |
|                             |                      |                               |                         | Grand Totals:               |                    | 3             | s                   |
|                             |                      |                               |                         |                             |                    |               | Previous 1 Ne       |
| Go Back                     |                      |                               |                         | & Receipt                   |                    |               | Confirm and S       |
|                             |                      |                               |                         |                             |                    |               | $\uparrow$          |
|                             |                      |                               |                         |                             |                    |               |                     |

# Manually key a contribution

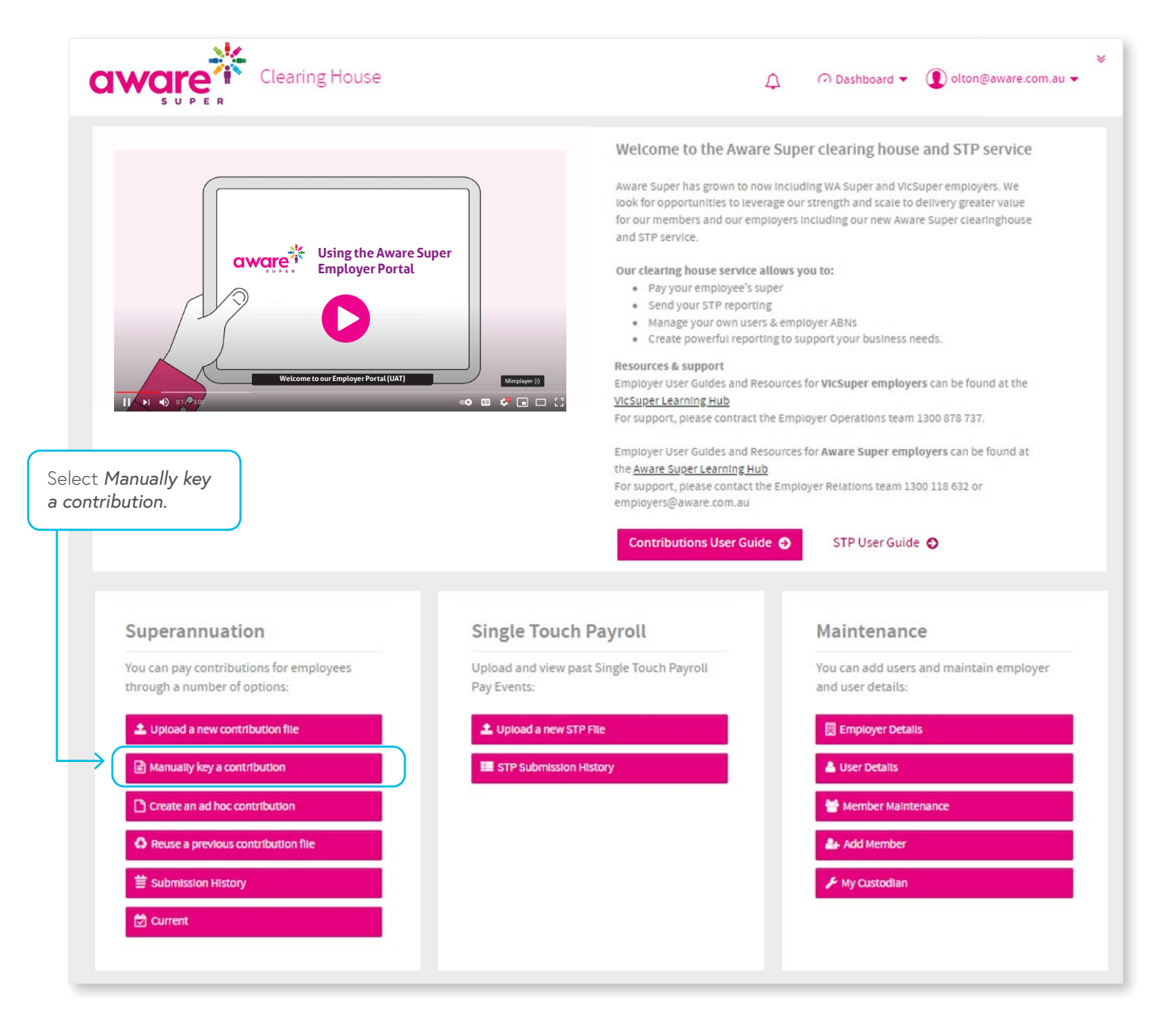

### Select Pay Cycle

1 Select Dates:

- Use Default Employer Pay Cycle This will default to the Pay Cycle if you have set one up in Employer Maintenance;
   or
- Use Specific Date Allows manual selection of Period Start and Period End dates
- 2 You can choose to enter a New Filename for the submission, then select Next to progress.

| a١ | var<br>s u | Er                         | nployer Portal                 |                                              |                             |                    | ≅ Navigation ▼ ① olton⊜aware.com.au ▼ |
|----|------------|----------------------------|--------------------------------|----------------------------------------------|-----------------------------|--------------------|---------------------------------------|
|    | s          | elect Pay Cycle:           | Review File Mapping:           | Employer Matching Exceptions:                | Member Matching Exceptions: | Validation Issues: | Review: Summary and Submit:           |
|    | We need to | o know how to set the cont | tribution Start and End Dates: |                                              |                             |                    |                                       |
|    | ۲          | Default Schedule - w       | veekly -                       |                                              |                             |                    |                                       |
|    |            | Current Ray Cycle          | current Pay Cycle              | 04 Apr 2021 pumbor is 40 froquency is weakly |                             |                    |                                       |
|    |            | Current Pay Cycle sele     | Period Start                   | Period I                                     | End                         |                    |                                       |
|    |            | Use specific dates         | <b>#</b>                       |                                              |                             |                    |                                       |
|    |            |                            |                                |                                              |                             |                    |                                       |
|    | New File   | Data Entry File            |                                |                                              |                             |                    |                                       |
|    |            |                            |                                |                                              |                             |                    | Review File Mapping                   |
|    |            |                            |                                |                                              |                             |                    |                                       |
|    |            |                            |                                |                                              |                             |                    |                                       |
|    |            |                            |                                |                                              |                             |                    |                                       |
|    |            |                            |                                |                                              |                             |                    |                                       |
|    |            |                            |                                |                                              |                             |                    |                                       |
|    |            |                            |                                |                                              |                             |                    |                                       |

#### Review

The Review/Contribution Grid screen will display all associated member records for an employer, if the contribution contains a new member, you can manually create these by selecting *Add Member*. You can then enter the contribution amounts for each member by selecting the related contribution field.

| war            | e              |                     | Employer         | Portal           |                       |                       |                      |             |                |                    |                    |                  |                  |                |              | <b>1</b> N   | avigation 🔻 | () olton     | )aware.coi | m.au 🔻 |
|----------------|----------------|---------------------|------------------|------------------|-----------------------|-----------------------|----------------------|-------------|----------------|--------------------|--------------------|------------------|------------------|----------------|--------------|--------------|-------------|--------------|------------|--------|
| s              | Select Pa      | ay Cycle:           | Rev              | riew File Mappin | ig:                   | Employer              | Matching Exceptions: |             | Me             | mber Matching      | Exceptions:        |                  | Validation       | Issues:        | Review       | •            | Summ        | ary and Subi | nit:       |        |
| Here is all y  | your dat       | a for the final c   | heck before subm | itting it:       | 0                     | 0                     |                      |             |                |                    |                    |                  |                  |                |              |              |             |              |            |        |
| All<br>Show on | Memb           | Rows with en        | rors Rows w      | ntribution       | Employer<br>Rows with | Fund                  |                      |             |                |                    |                    |                  |                  |                |              |              | Searc       | h:           |            | 70     |
| Action         | •              | Payroll No. ≑       | Family Name 🖨    | Given Name 🗢     | Birth Dt 💠            | Pay Period Start Dt 🖨 | Pay Period End Dt 🖨  | Superannua  | ation Guarante | e\$‡ Producti      | vity/Award \$ 🖨    | Personal \$ \$   | Salary Sac. \$   | 💠 Voluntary \$ | Spouse \$ \$ | ¢ Child \$ ¢ | Other \$ ¢  | Pre Tax \$ 🗢 | Post Tax   | \$ \$  |
|                | ⊕ <b>&amp;</b> | 5486426564<br>23423 | Kartford         | Kathy            | 2875-05-04            | 2021-03-29            | 2021-04-04           | 100.00      |                | ⊃←                 |                    |                  |                  |                |              |              |             |              |            |        |
| -              |                | 2.542.5             |                  | 50111            | Totals:               |                       | 1011 04 04           |             |                | 0.00               | 0.00               | 0.00             | 0.               | o o.           | 00 0.0       | 0.00         | 0.00        | 0.00         | 0          | •      |
| Showing        | 1 to 2 of      | 2 entries           |                  |                  | Sł                    | now 10 🗸 entries      |                      |             |                |                    |                    |                  |                  |                |              |              |             | Previous     | 1 N        | lext   |
| G Prev         | vious          |                     |                  |                  |                       |                       |                      | 🛔 Add Membe | er 📥 Dow       | nload <sup>©</sup> |                    |                  |                  |                |              |              |             |              | O N        | lext   |
|                |                |                     |                  |                  |                       |                       |                      |             |                |                    |                    |                  |                  |                |              |              |             |              |            |        |
|                |                |                     |                  |                  |                       |                       |                      |             |                | Click<br>manu      | into th<br>ally en | e cont<br>ter an | ributic<br>amour | n type<br>it.  | field t      | :0           | )           |              |            |        |

Once all amounts have been entered, selecting *Next* will take you to the *Summary and Submit* screen where you can review a fund breakdown of the submission, the grand totals and confirm the payment summary details.

| Select Pay Cycle: Review File Map;                                   | ping: Employer Matching Exceptions: | Member Matching Exceptions: | Validation Issues: Review: | Summary and Submit: |
|----------------------------------------------------------------------|-------------------------------------|-----------------------------|----------------------------|---------------------|
| mployer<br>All Employers                                             | • 0                                 |                             |                            |                     |
| und Breakdown for Cycle 40 (Period 29 Mar 2021 to 04 Ap<br>Fund Name | or 2021)<br>^ USI                   | \$                          | No. Members 🗘              | Amount              |
| LGS Accumulation Scheme                                              | LGS0101AU                           |                             | 1                          | 100                 |
| VicSuper FutureSaver                                                 | 53226460365011                      |                             | 1                          | (                   |
| © Go Back                                                            |                                     | ▲ Receipt                   |                            | Previous 1 Nev      |
|                                                                      |                                     |                             |                            | $\uparrow$          |

details have been confirmed, selecting *Confirm and Send* will submit the contribution.

## Member maintenance

The Member Maintenance function allows an employer to maintain their member/employee details.

This could include:

- **a.** Surname changes
- **b.** Address changes
- **c.** Change of Fund
- d. End of employment

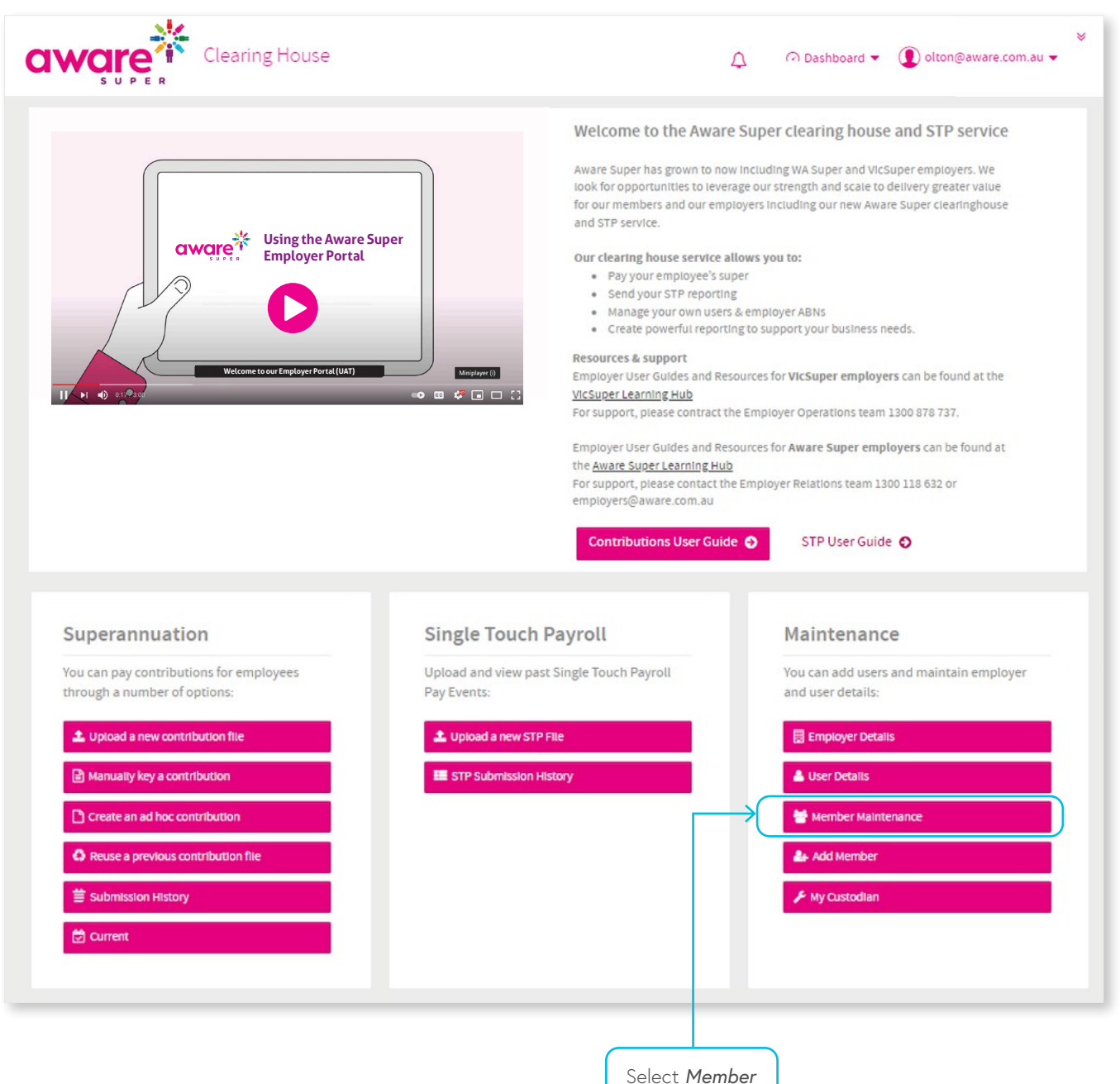

### Select Employers

If you have access to multiple employers, you will be requested to select the relevant employer record. You can select all employers you have access to and all members will be displayed in the Review screen.

Select one or all employers and select Next.

|                                                |                               |                             | Navigation         | ▼ (1) olton@aware.com.au ▼ |
|------------------------------------------------|-------------------------------|-----------------------------|--------------------|----------------------------|
| Select Employers:                              | Employer Matching Exceptions: | Member Matching Exceptions: | Validation Issues: | Review:                    |
| Select employer(s) to maintain<br>All selected | • 0                           |                             |                    |                            |
| • Previous                                     |                               |                             |                    | O Next                     |

Note: If you have access to only one employer record, you will be directed straight to the Review screen.

#### Review

To edit a member's details, click on the person icon 🛔 under the Actions column.

|                | Select Employ         | ers:              |               | 1          | Employer Ma | tching Exceptions:  |          |                | Me               | mber Matching Exe | ceptions:        |                  | Val            | idation Issue | 8       |           | Review:          |
|----------------|-----------------------|-------------------|---------------|------------|-------------|---------------------|----------|----------------|------------------|-------------------|------------------|------------------|----------------|---------------|---------|-----------|------------------|
| Here is all yo | ur data for the final | check before subm | hitting it:   |            |             |                     |          |                |                  |                   |                  |                  |                |               |         |           |                  |
| Member         | Employment            | Employer          | Fund          | All        |             |                     |          |                |                  |                   |                  |                  |                |               |         |           |                  |
| Show only      | Rows with e           | rors 🗌 Rows v     | vith warnings | Rows with  | n changes   |                     |          |                |                  |                   |                  |                  |                |               |         | Search    | 1:               |
| Action 🕻       | Payroll No. ¢         | Family Name 🖨     | Given Name 🖨  | Birth Dt 💠 | Title 🗢 Su  | ffix 💠 Other Name : | Gender 🖨 | Address Code 🖨 | Address Line 1 🖨 | Address Line 2 🖨  | Address Line 3 💠 | Address Line 4 ≑ | Suburb 🗧       | Postcode 🖨    | State 🖨 | Country 🖨 | E-mail           |
| $\rightarrow$  | <b>a</b> )220         | Slade             | Louise        | 1957-01-01 | MR          |                     | 2        | RES            | 5 Nowhere St     |                   |                  |                  | Bertleigh Last | 3245          | witt    | AU        |                  |
|                |                       | Smith             | John          | 1990-03-12 | MR          |                     | 1        | RES            | 17 Bear St       |                   |                  |                  | ROSANNA        | 3084          | 980     | AU        | smart@ptv.vic.gc |
| Ê              | 23423                 |                   |               |            |             |                     |          |                |                  |                   |                  |                  |                |               |         |           |                  |

You will be presented with the Member Management screen. Here you can update the required details and select Save.

|                                                                 | Member Details  | Contact Details | Employment     | Product Detail: | s Employer Details |       |                 |       |           |                      |   |
|-----------------------------------------------------------------|-----------------|-----------------|----------------|-----------------|--------------------|-------|-----------------|-------|-----------|----------------------|---|
| Select Employers:                                               |                 |                 |                |                 |                    |       | Validation Issu | es:   |           | Review:              |   |
| 0 /                                                             | Member Details  |                 |                |                 |                    |       | 0.0             |       |           | Ø                    |   |
| Here is all your data for the final check before submitting it: | Title           |                 | Given Name     |                 | Other Name         |       |                 |       |           |                      |   |
| Member Employment Employer Fund                                 | Mister          | ~ <del>0</del>  | John           | 0               |                    | 0     |                 |       |           |                      |   |
|                                                                 | Last Name       |                 | Suffix         |                 | Date of Birth      |       |                 |       | Search    |                      | - |
| snow only: Kows with errors Kows with warnings                  | Smith           | 0               | Select Suffix  | ~ 0             |                    |       |                 |       | Jearch    | •                    | H |
| Action O Payroll No. C Family Name Civen Name                   | Gender          |                 | Payroll No.    |                 | Member No.         |       | Postcode        | State | Country 🗢 | E-mail Ç             | F |
| a 9220 Slade Louise                                             | Male            | ~ <del>0</del>  | 23423          | 0               |                    | 0     | East 3165       | VIC   | AU        |                      | 0 |
| 🖻 🌲 23423 Smith John                                            | TEN             |                 | Status         |                 |                    |       | 3084            |       | AU        | smart@ptv.vic.gov.au |   |
|                                                                 |                 | 0               | Active         | ~ 0             |                    |       |                 |       |           |                      |   |
| Showing 1 to 2 of 2 entries                                     |                 |                 |                |                 |                    |       |                 |       |           | Previous 1 N         |   |
|                                                                 | Contact Details |                 |                |                 |                    |       |                 |       |           |                      |   |
| <b>0</b> Trunture                                               | Address Code    |                 | Address Line 1 |                 | Address Line 2     |       |                 |       |           | O Canfirm and C      |   |
| Previous                                                        | Residential     | ~ 0             | 17 Bear St     | 0               |                    | 0     |                 |       |           | Commente             |   |
|                                                                 | Address Line 3  |                 | Address Line 4 |                 | Suburb             |       |                 |       |           |                      |   |
|                                                                 |                 | 0               |                | 0               | ROSANNA            | 0     |                 |       |           |                      |   |
|                                                                 | State           |                 | Postcode       |                 | Country            |       |                 |       |           |                      |   |
|                                                                 | Victoria        | ~ 0             | 3084           | 0               | Australia          | × 0 . |                 |       |           |                      |   |
|                                                                 | 4               |                 |                |                 |                    | +     |                 |       |           |                      |   |

Once updated, you can view an audit of the change by clicking the  $\fbox$  icon under the Actions column.

This outlines the changes that have been made, by which user and the date the change was made.

|                         |              |                   |                    | Search:                 |
|-------------------------|--------------|-------------------|--------------------|-------------------------|
| Field Name 🗘            | Changed From | Changed To 🗘      | Changed By         | Date Changed 🗸          |
| Family Name             | Smith        | Foot              | olton@aware.com.au | 15 Apr 2021, 1:37:52 pm |
| Family Name             | SMITH        | FOOT              | olton@aware.com.au | 15 Apr 2021, 1:37:52 pm |
| howing 1 to 2 of 2 entr | ies          | Show 10 v entries |                    | Previous 1 Next         |

#### Review

Once you have made all the required changes, clicking *Confirm and Send* will update the database and send a Member Registration Request through to the super fund notifying them of this change.

|                     | Select Employ       | ers:              |               | 1                | Employe  | er Matching | Exceptions:  |          |                | Member                | Matching Exceptio | ns:              |                  | Validatio     | on Issues: |         |           | Review:            |
|---------------------|---------------------|-------------------|---------------|------------------|----------|-------------|--------------|----------|----------------|-----------------------|-------------------|------------------|------------------|---------------|------------|---------|-----------|--------------------|
| iere is all your d  | ata for the final o | check before subm | nitting it:   |                  |          |             |              |          |                |                       |                   |                  |                  |               |            |         |           |                    |
| Member <sup>©</sup> | Employment          | Employer          | Fund          | All <sup>©</sup> |          |             |              |          |                |                       |                   |                  |                  |               |            |         |           |                    |
| Show only:          | Rows with er        | rors 🗌 Rows w     | vith warnings | Rows with        | n change | s           |              |          |                |                       |                   |                  |                  |               |            |         | Search:   |                    |
| Action 🔅            | Payroll No. 💠       | Family Name 💠     | Given Name 💠  | Birth Dt ¢       | Title 4  | Suffix 🖨    | Other Name 🖨 | Gender ≑ | Address Code ≑ | Address Line 1 🔷 🖨    | Address Line 2 💠  | Address Line 3 💠 | Address Line 4 💠 | Suburb 🖨      | Postcode ≑ | State ¢ | Country 🖨 | E-mail             |
| ê 🌢                 | 9220                | Sinde             | Louise        | 1957-01-01       | MR       |             |              | 2        | RES            | 5 Nowhere St          |                   |                  |                  | Bendeigh East | 3145       | WC      | AU        |                    |
| ÷ 4                 | 123123123           | Fout              | John          | 2982-02-03       | MR       |             |              | 1        | RES            | 202 Lower Plenty Road |                   |                  |                  | ROSANNA       | 3084       | 980     | AU        | smart@ptv.vic.     |
| 4                   |                     |                   |               |                  |          |             |              |          |                |                       |                   |                  |                  |               |            |         |           |                    |
| Showing 1 to 2      | of 2 entries        |                   |               | s                | how 10   | ✓ entries   |              |          |                |                       |                   |                  |                  |               |            |         | Prev      | ous 1 1            |
|                     |                     |                   |               |                  |          |             |              |          |                |                       |                   |                  |                  |               |            |         |           |                    |
| G Previous          | ]                   |                   |               |                  |          |             |              | 4        | Add Member     | 🛓 Download 🗳          |                   |                  |                  |               |            |         | (         | Oconfirm and S     |
|                     |                     |                   |               |                  |          |             |              |          |                |                       |                   |                  |                  |               |            |         |           | $\mathbf{\Lambda}$ |
|                     |                     |                   |               |                  |          |             |              |          |                |                       |                   |                  |                  |               |            |         |           |                    |
|                     |                     |                   |               |                  |          |             |              |          |                |                       |                   |                  |                  |               |            |         |           |                    |
|                     |                     |                   |               |                  |          |             |              |          |                |                       |                   |                  |                  |               |            |         |           |                    |

# Add member

Employers can add a member/employee prior to uploading or manually keying in a contribution.

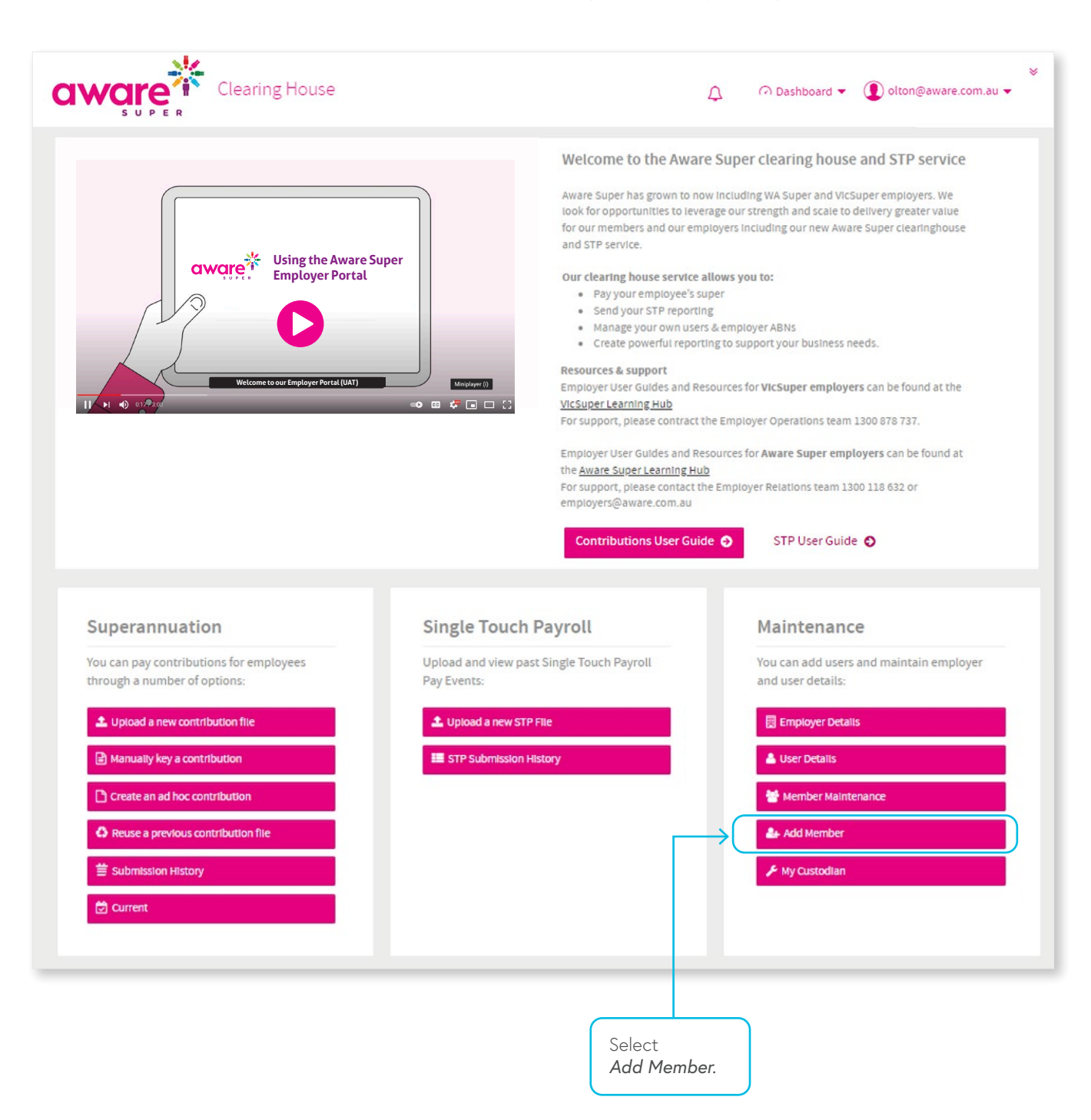

The Add Member screen will be presented to allow you to add in the new member details.

| a  | Employer Portal                                                 | ADD MEMBER                                                 |                | _               |            |                 | د<br>            | < Comparison of the second second sec | ¥<br>■ Navigation ▼ ① Olton@aware.com.au ▼ |
|----|-----------------------------------------------------------------|------------------------------------------------------------|----------------|-----------------|------------|-----------------|------------------|----------------------------------------------------------------------------------------------------|--------------------------------------------|
| c  | Select Employers:                                               | Member Lookup M                                            | iember Details | Contact Details | Employment | Product Details | Employer Details | Validation Issues:                                                                                                    | Review:                                    |
| 8  | •                                                               | Member Lookup                                              |                |                 |            |                 |                  | • •                                                                                                    | 0                                          |
| 1  | Here is all your data for the final check before submitting it: | Lookup existing member (typeal<br>Start typing member name | head search)   | Ø               |            |                 |                  |                                                                                                    |                                            |
| 8  | Member Employment Employer Fund                                 |                                                            |                |                 |            |                 | _                |                                                                                                    |                                            |
|    | Show only: Rows with errors Rows with warnings                  | Member Details                                             |                |                 |            |                 |                  | Portroda 🌲 Stata                                                                                                    | Search:                                    |
|    |                                                                 | Title                                                      |                | Given Name      | 0          | Other Name      | 0                | Fostcode - State                                                                                                    |                                            |
|    | 4                                                               | Last Name                                                  |                | Suffix          | Ŭ          | Date of Birth   |                  |                                                                                                    | • • • • • • • • • • • • • • • • • • •      |
|    | Showing 0 to 0 of 0 entries                                     |                                                            | 0              | Select Suffix   | ~ 0        | DD-MM-YYYY      | 0                |                                                                                                    | Previous Next                              |
|    |                                                                 | Gender                                                     |                | Payroll No.     |            | Member No.      |                  |                                                                                                    |                                            |
|    | O Previous                                                      | Select Gender                                              | ~ 0            | Status          | Θ          |                 | 0                |                                                                                                    | Confirm and Send                           |
|    |                                                                 |                                                            | 0              | Active          | v 0        |                 |                  |                                                                                                    |                                            |
|    |                                                                 |                                                            |                |                 |            |                 |                  |                                                                                                    |                                            |
|    |                                                                 | Contact Details                                            |                |                 |            |                 |                  |                                                                                                    |                                            |
|    |                                                                 | Residential                                                | ~ 0            | Address Line 1  | Ø          | Address Line 2  | 0                |                                                                                                    |                                            |
|    |                                                                 | 4                                                          |                |                 |            |                 | Þ                |                                                                                                    |                                            |
|    |                                                                 |                                                            |                |                 |            |                 | Save Cancel      |                                                                                                    |                                            |
|    |                                                                 |                                                            |                |                 |            |                 |                  |                                                                                                    |                                            |
| ++ |                                                                 |                                                            |                |                 |            |                 |                  |                                                                                                    |                                            |

If you do not provide all the mandatory information required, you will be presented with the relevant validation error and will not be able to submit until the error has been resolved.

#### Review

Once you have made all the required changes, clicking **Confirm and Send** will add these records the database and send a Member Registration Request through to the Super Fund notifying them of the new member.

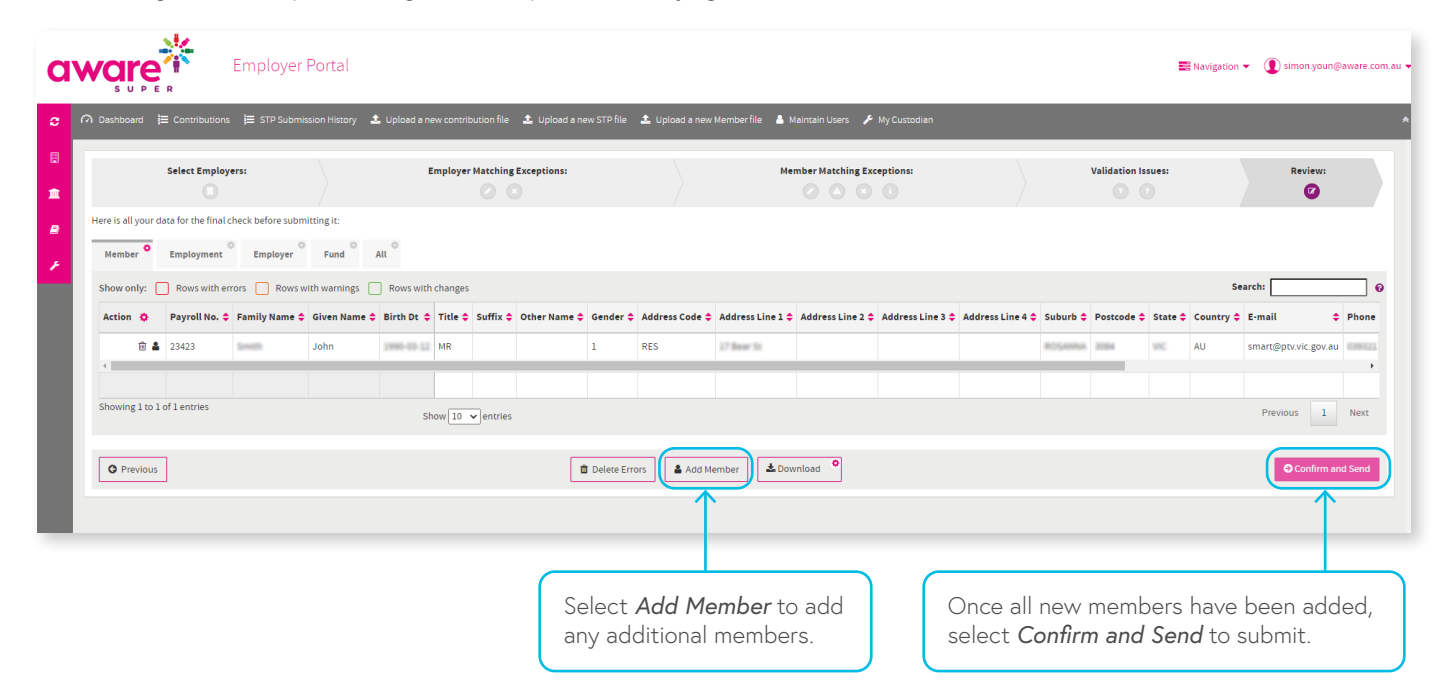

### Submitted

Once you have submitted, you will receive a summary view of the submission you have made according to your payment method as shown below.

If you are set up for Direct Debit, the payment will occur automatically and there is no further action required.

| a | ware                                    | Clearing House                   |                                                       |                                                |                                                                      | n Na                                         | vigation 👻 🚺 simon youn@aware.com.au 👻 |
|---|-----------------------------------------|----------------------------------|-------------------------------------------------------|------------------------------------------------|----------------------------------------------------------------------|----------------------------------------------|----------------------------------------|
|   | 🔿 Dashboard 🗦 Submission i              | History 🗦 STP Submission History | 🔚 Contribution Reports 🕹 Uplo                         | ad a new contribution file 🛛 🚨 Upload a new S1 | 'P file 🔹 Upload a new Member file 💄 Maintai                         | in Users 🏾 🎤 My Custodian 🔺 Review Employees |                                        |
|   | Review Requests:                        | Select Pay Cycle:                | Review File Mapping:                                  | Employer Matching Exceptions:                  | Member Matching Exceptions:                                          | Validation Issues: Review:                   | Summary and Submit:                    |
|   | Fund Breakdown (Period 29               | Nov 2021 to 30 Nov 2021)         |                                                       |                                                |                                                                      |                                              |                                        |
|   | Fund Name                               |                                  | ▲ USI                                                 |                                                | ۰                                                                    | No. Members 🗘                                | Amount \$ 🗢                            |
|   | VicSuper FutureSaver                    |                                  | 532264603                                             | 65011                                          |                                                                      | 1                                            | 10,000.00                              |
|   |                                         |                                  |                                                       |                                                | Grand Totals:                                                        | 1                                            | \$10,000.00                            |
|   |                                         |                                  |                                                       |                                                |                                                                      |                                              | Previous 1 Next                        |
|   | Payment Summary                         |                                  |                                                       |                                                |                                                                      |                                              |                                        |
| I | Payment Reference<br>811961015520011412 |                                  | For Employer<br>Employer Test 123<br>ABN: 57147002887 |                                                | Direct Debit<br>Account to be debited:<br>BSB: 123456 A/c: 856412589 |                                              |                                        |
|   |                                         |                                  |                                                       |                                                |                                                                      |                                              |                                        |
|   | G Go Back                               |                                  |                                                       | 🖺 Save and Hold                                | A Receipt                                                            |                                              | Confirm and Send                       |
|   |                                         |                                  |                                                       |                                                |                                                                      |                                              |                                        |

If you are set up for Direct Credit, your payment details are located on this screen, as shown below:

| aware                                   | Clearing House                     |                                                     |                                     |                                                              | 📷 Navigat                                                                                                    | ion ▼ ① simon.youn@aware.com.au ▼              |
|-----------------------------------------|------------------------------------|-----------------------------------------------------|-------------------------------------|--------------------------------------------------------------|----------------------------------------------------------------------------------------------------|------------------------------------------------|
| 🔿 Dashboard 🛛 🗮 Submission              | History 🔚 STP Submission History 🔒 | Contribution Reports 🔹 Upload a new o               | contribution file 🔹 Upload a new S1 | TP file 🔹 Upload a new Member file 👗 Maintai                 | n Users 🌾 My Custodian 🔺 Review Employees                                                                                         | A                                              |
| Review Requests:                        | Select Pay Cycle:                  | Review File Mapping: En                             | mployer Matching Exceptions:        | Member Matching Exceptions:                                  | Validation Issues: Review:                                                                                                    | Summary and Submit:                            |
| Fund Breakdown (Period 0                | 3 Dec 2021 to 04 Dec 2021)         |                                                     |                                     |                                                              |                                                                                                    |                                                |
| Fund Name                               |                                    | • USI                                               |                                     | ÷                                                            | No. Members 🗢                                                                                                    | Amount \$ 🗢                                    |
| VicSuper FutureSaver                    |                                    | 53226460365011                                      |                                     |                                                              | 1                                                                                                    | 10,000.00                                      |
|                                         |                                    |                                                     |                                     | Grand Totals:                                                | 1                                                                                                    | Previous 1 Next                                |
| Payment Summary                         |                                    |                                                     |                                     |                                                              |                                                                                                    |                                                |
| Payment Reference<br>812199823620011412 | 0                                  | For Employer<br>Employer Test 1<br>ABN: 54511646778 |                                     | Direct Credit<br>Please pay to<br>858: 012352 A/c: 836728894 | Telephone & Internet Banking - Brwit<br>Costed your bank of Hankal Anstitution is not<br>of transaction account. More information | : 253070<br>22899<br>Stead<br>A said<br>A said |
| G Go Back                               |                                    |                                                     | 图 Save and Hold                     |                                                              |                                                                                                    | Confirm and Send                               |
| ++                                      |                                    |                                                     |                                     |                                                              |                                                                                                    |                                                |

# **Employer maintenance**

Employer Maintenance allows you to update certain details about their business.

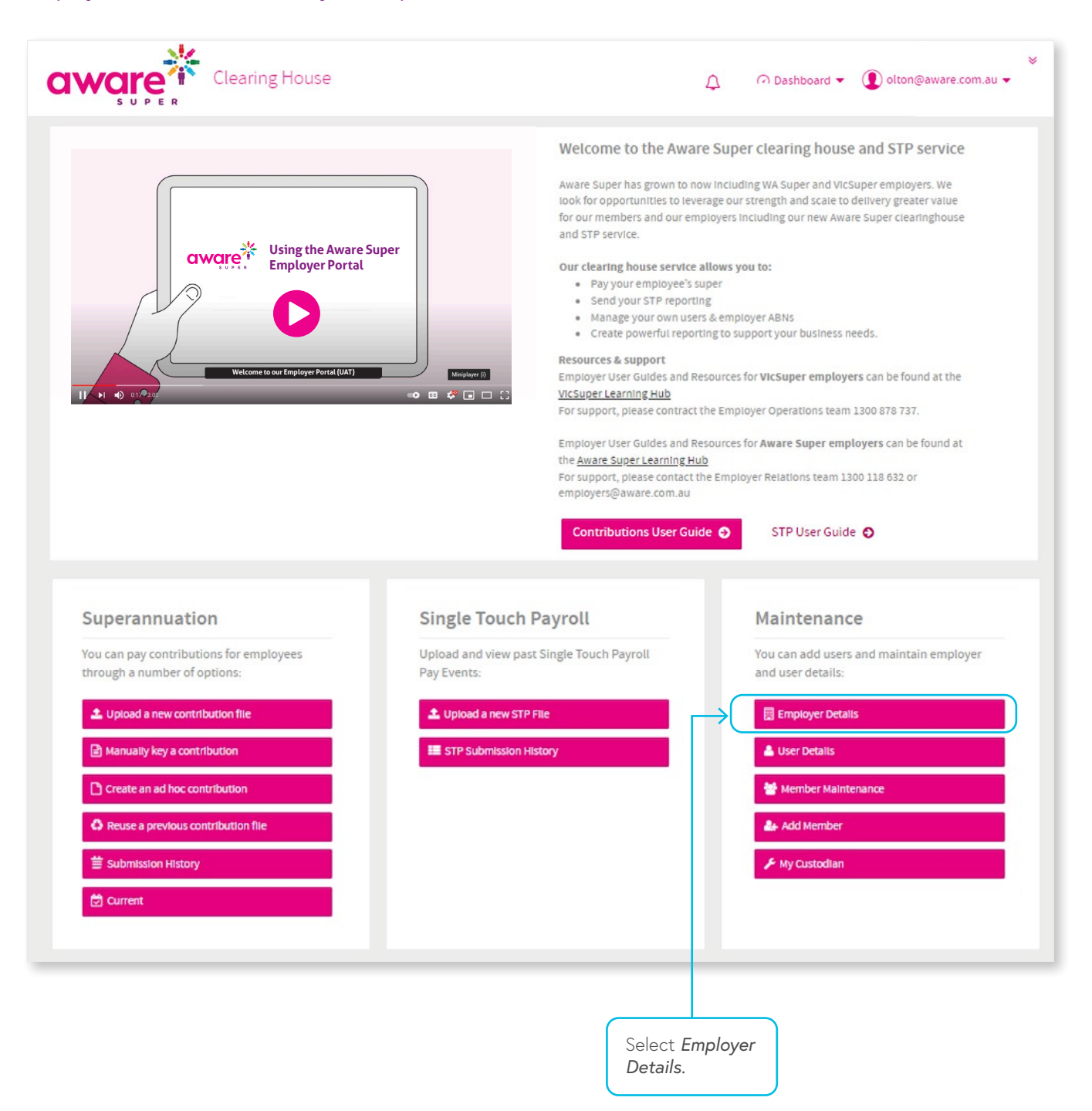

### Select Employer

The Employer Maintenance screen will show a list of employers that you have permission to access. There are a range of filters available to search for associated employer records, leaving these filters blank and selecting *Search* will provide a list of all employers.

You can select the employer record you wish to update.

| a | ware                 | Employer Portal                      |             |                        |                                    |                            |                  |               | 📕 Employer Maintenance 🔻 | () simon.youn@av | vare.com.au 🔻 |
|---|----------------------|--------------------------------------|-------------|------------------------|------------------------------------|----------------------------|------------------|---------------|--------------------------|------------------|---------------|
|   | Employer Maintenance | O Dashboard                          |             | ᆂ Upload a new contril | ution file 🔹 Upload a new STP file | 📤 Upload a new Member file | 🐣 Maintain Users | 🗲 My Custodia | an                       |                  |               |
| ۵ | Scheme Maintenance   | III FILTER EMPLOYERS                 |             |                        |                                    |                            |                  |               |                          |                  |               |
| ۵ | User Maintenance     | Employer Name                        |             | FEN                    |                                    | ABN                        |                  |               | Payment Method           |                  |               |
|   | Product Maintenance  |                                      | 0           |                        | Θ                                  |                            |                  | Θ             | All selected             | •                | 0             |
| * | My Custodian         | Status<br>Active                     | <b>-</b> 0  | Date Created           | - 0                                |                            |                  |               |                          |                  |               |
|   |                      |                                      |             |                        |                                    |                            |                  |               |                          |                  |               |
|   |                      | Search Reset Add Employer            |             |                        |                                    |                            |                  |               |                          |                  |               |
|   |                      | III SELECT FROM LIST OF AVAILABLE EI | IPLOYERS    |                        |                                    |                            |                  |               |                          |                  |               |
|   |                      | Showing 1 to 1 of 1 entries          |             |                        |                                    |                            |                  |               | Search:                  | *                |               |
|   |                      | Employer Name                        | ABN 🗘       | FEN 🗘 Cate             | gory 🗢 Main Contact                | Paym                       | nent Method      |               | Date Created             | Status           | •             |
|   |                      | 2TEST PTY LTD                        | 89638153438 | 0000                   | Ho-Jung Youn                       | Direct                     | t Debit          |               | Sun, 04 Apr 2021, 12:06  | Active           | 1             |
|   |                      |                                      |             |                        |                                    |                            |                  |               | First Previo             | us 1 Next        | Last          |

#### **Employer Maintenance**

Depending on your access level, you can update business, contact and payment details, manage associated superannuation funds, schedule pay cycles, manage users and preferences.

You can move through the Employer Maintenance screens by navigating through the tabs.

|   | Employer Maintenance | O Dashboard                                                                   | ▲ Upload a new contribution file ▲ Upload           | a new STP file 🛛 📩 Upload a new Member file  | e 🔺 Maintain Users 🎜    |
|---|----------------------|-------------------------------------------------------------------------------|-----------------------------------------------------|----------------------------------------------|-------------------------|
| * | Scheme Maintenance   | Employer Maintenance / 2TEST PTY LTD                                          |                                                     |                                              |                         |
| ۵ | User Maintenance     | Employer Details Payment Details Manage Funds File 7                          | Type and Template Schedule Pay Cycles U             | sers & User Groups                           |                         |
| Ľ | Product Maintenance  | Employer Details                                                              | Employer Name                                       |                                              |                         |
| * | My Custodian         | Please fill in the employer details. All fields in this section are required. | 2TEST PTY LTD                                       |                                              | Θ                       |
|   |                      |                                                                               | • ABN WPN                                           | e Location                                   | Ø                       |
|   |                      |                                                                               | Employer Id<br>7e035544-a145-4337-99b3-c87b553242ea | Last Updated<br>Thu, 15 Apr 2021, 12:18 by s | simon.youn@aware.com.au |
|   |                      |                                                                               | Access Name<br>2TEST PTY LTD (ABN: 89638153438)     | Date Created<br>Sun, 04 Apr 2021, 12:06 by S | Self Enrolment          |
|   |                      |                                                                               | Legal Name<br>OLTON CONSULTING PTY LTD              | Custodian                                    |                         |
|   |                      |                                                                               | Employer Arrangement                                |                                              |                         |
|   |                      |                                                                               |                                                     | ø                                            |                         |

Click Save to save any changes made to an employer's details.

### Additional Employer ABNs

After you have registered your initial ABN, you can login to add your additional ABNs.

|                                                                                                    | When you have logged into the clearing house, click on Employer Details from the maintenance menu and then click on Add Employer.   Cearing House   Deshboard   Deshboard   Deshboard   E Submission History   E STP Submission History   Image: Strip Submission History   Image: Strip Submission History   Image: Stri | .com.au |
|----------------------------------------------------------------------------------------------------|----------------------------------------------------------------------------------------------------|---------|
|                                                                                                    | Superannuation   Vocan pay contributions for employees through a number of options:   I upload and view pass Single Touch Payroll   Upload and view pass Single Touch Payroll   I upload a new contribution file   I upload a new contribution   I coate an ad loc contribution   I coate an ad loc contribution   I coate an ad loc contribution   I coate an ad loc contribution   I coate an ad loc contribution   I coate an ad loc contribution   I coate an ad loc contribution   I coate an ad loc contribution   I coate and ad loc contribution   I coate and ad loc contribution   I coate and shoc contribution   I coate and shoc contrib |         |
| COUCEDER  COUCEDER  COUCE | Clearing House Employer Matterance O the summ, young wave contribution Report Upload a new contribution file Upload a new STP file Upload a new Member file Maintain Users Mrd Custodian                                                                                                    | nau 🗸   |
| Orbitology     Maintenance / Ne     Employer Maintenance / Ne     Employer Maintenance / Ne     Employer Details*     Please fill in the employer     required.                                                                                                    | You'll need to enter the additional employer ABN.     Clearing House     Ion History    EstP5:submission History   Contribution Reports     Clypland a new contribution file    Lypland a new STP file   Lypland a new STP file     Lypland a new STP file     Lypland a n                                                                                                    | nau 🗸   |

If the ABN already exists in the clearing house when the additional ABN is entered, this popup message will appear in the corner of the screen:

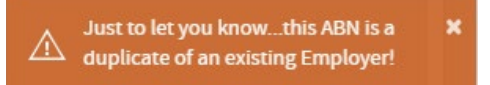

You must call your Employer support team to complete the linkage of the additional employer ABN to your initial ABN.

- Aware Employers call 1300 118 632
- VicSuper Employers call 1300 878 737

If the additional ABN does not exist, continue and add *Employer name and Contact Details* for the employer.

| a | Clearing House                                                      |                                                     |                                |                            |                  |                | 📕 Employer Maintenance 👻 | ( ) simon.youn@aware.com.au ▼ |
|---|---------------------------------------------------------------------|-----------------------------------------------------|--------------------------------|----------------------------|------------------|----------------|--------------------------|-------------------------------|
|   | O Dashboard j≡ Submission History j≡ STP Submission History         | y 崎 Contribution Reports 🔹 Upload a new contributio | r file 🔹 Upload a new STP file | ᆂ Upload a new Member file | Å Maintain Users | 🗲 My Custodian |                          | A                             |
| • | Employer Maintenance / New Employer                                 |                                                     |                                |                            |                  |                |                          |                               |
| * | Employer Details * Payment Details Manage Funds Fi                  | le Type and Template Schedule Pay Cycles Users & Us | er Groups                      |                            |                  |                |                          |                               |
|   | Employer Details                                                    | Employer Name                                       |                                |                            |                  |                |                          |                               |
|   | Please fill in the employer details. All fields in this section are | Example Employer Name                               |                                | 0                          | )                |                |                          |                               |
|   | required.                                                           | ABN WPN                                             | Location                       |                            |                  |                |                          |                               |
|   |                                                                     | 1111111111                                          | Θ                              | Θ                          |                  |                |                          |                               |

Next, you'll need to choose a Payment Method.

| a | Clearing House                                               | 🔣 Employer Maintenance 👻 🕕 simon youn                                                                                                    | i@aware.com.au ♥ |
|---|--------------------------------------------------------------|----------------------------------------------------------------------------------------------------|------------------|
|   |                                                              | 🕫 🔟 Contribution Rep <mark>orts 土 Upload a new contribution file 主 Upload a new STP file 土 Upload a new Member file 🛔 Maintain Users 🗲 My Custodian</mark> | *                |
| • | Employer Maintenance / New Employer                          |                                                                                                    |                  |
| * | Employer Details * Payment Details Manage Funds F            | e Type and Template Schedule Pay Cycles Users & Users Groups                                                                                               |                  |
|   | Payment Details                                              | Payment Method                                                                                                    |                  |
|   | Please select the payment details. All fields are mandatory. | Select Payment Method   Direct Credit                                                                                                    |                  |
|   | Refund to Employer Bank Account                              | Direct Debit                                                                                                    |                  |
|   | This is the bank account that refunds will be paid to.       | 0                                                                                                    |                  |
|   |                                                              | Account Name                                                                                                    |                  |
|   |                                                              | θ                                                                                                    |                  |
|   |                                                              |                                                                                                    |                  |

You can choose from either direct debit or direct credit, or for easier straight through processing we do recommend the direct debit form of payment.

You'll need to provide the BSB, Account Number and Account Name for both your payment and your refund accounts.

|                                                                  |                                                        |                                         |                                         | 📕 Employer Maintenance 🛩 | û simon.youn@aware.com.au ◄ |
|------------------------------------------------------------------|--------------------------------------------------------|-----------------------------------------|-----------------------------------------|--------------------------|-----------------------------|
| 📑 🔿 Dashboard 🗦 Submission History 🗦 STP Submission Histo        | ry 🏜 Cor tribution Reports 🛓 Upload a new contribution | n file 🔹 Upload a new STP file          | 🕹 Upload a new Member file 🛛 🐣 Maintair | Users 🛛 🗲 My Custodian   |                             |
| Employer Maintenance / New Employer                              |                                                        |                                         |                                         |                          |                             |
| Employer Details * Payment Details * Manage Funds                | File Type and Template Schedule Pay Cycles Users &     | User Groups                             |                                         |                          |                             |
| Payment Details                                                  | Payment Method                                         |                                         |                                         |                          |                             |
| Please select the payment details. All fields are mandatory.     | Direct Vebit                                           | Θ                                       |                                         |                          |                             |
| Direct Debit Account                                             | BSB                                                    | Account Number                          |                                         |                          |                             |
| Please fill in the direct debit fields. All fields are required. | 111111                                                 | • • • • • • • • • • • • • • • • • • • • | 0                                       |                          |                             |
|                                                                  | Account Name                                           |                                         |                                         |                          |                             |
|                                                                  | Bank Account                                           |                                         | Θ                                       |                          |                             |
| Refund to Employer Bank Account                                  | BSB                                                    | Account Number                          |                                         |                          |                             |
| This is the bank account that refunds will be paid to.           | 111111                                                 | 0 111111111                             | Θ                                       |                          |                             |
|                                                                  | Account Name                                           |                                         |                                         |                          |                             |
|                                                                  | Bank Account                                           |                                         | 0                                       |                          |                             |
|                                                                  |                                                        |                                         |                                         |                          |                             |

And for direct debit you'll need to Accept the Terms and Conditions or click on the Download button.

| This is the feastly a second these self-residential feasing in the                                               | 111111            | 0 | 1111111111 | 0 |  |
|----------------------------------------------------------------------------------------------------|-------------------|---|------------|---|--|
| nis is the bank account that relates will be paid to.                                                            |                   |   |            |   |  |
|                                                                                                    | Account Name      |   |            |   |  |
|                                                                                                    | Bank Account      |   |            | Θ |  |
|                                                                                                    |                   |   |            |   |  |
| ``````````````````````````````````````                                                                           | $\checkmark$      |   |            |   |  |
|                                                                                                    |                   |   |            |   |  |
| <ul> <li>I have read and agree to the <u>SuperChoice DDR form for Cle</u><br/>House Solution May 2021</li> </ul> | earing Z Download |   |            |   |  |
|                                                                                                    |                   |   |            |   |  |
|                                                                                                    |                   |   |            |   |  |

If you have other users that require access to your new employer record, you will need to create those users and connect them to the new employer record.

# Maintain users

The User Details section allows you to update details about your user account, as well as set up new users if you have the appropriate level of access.

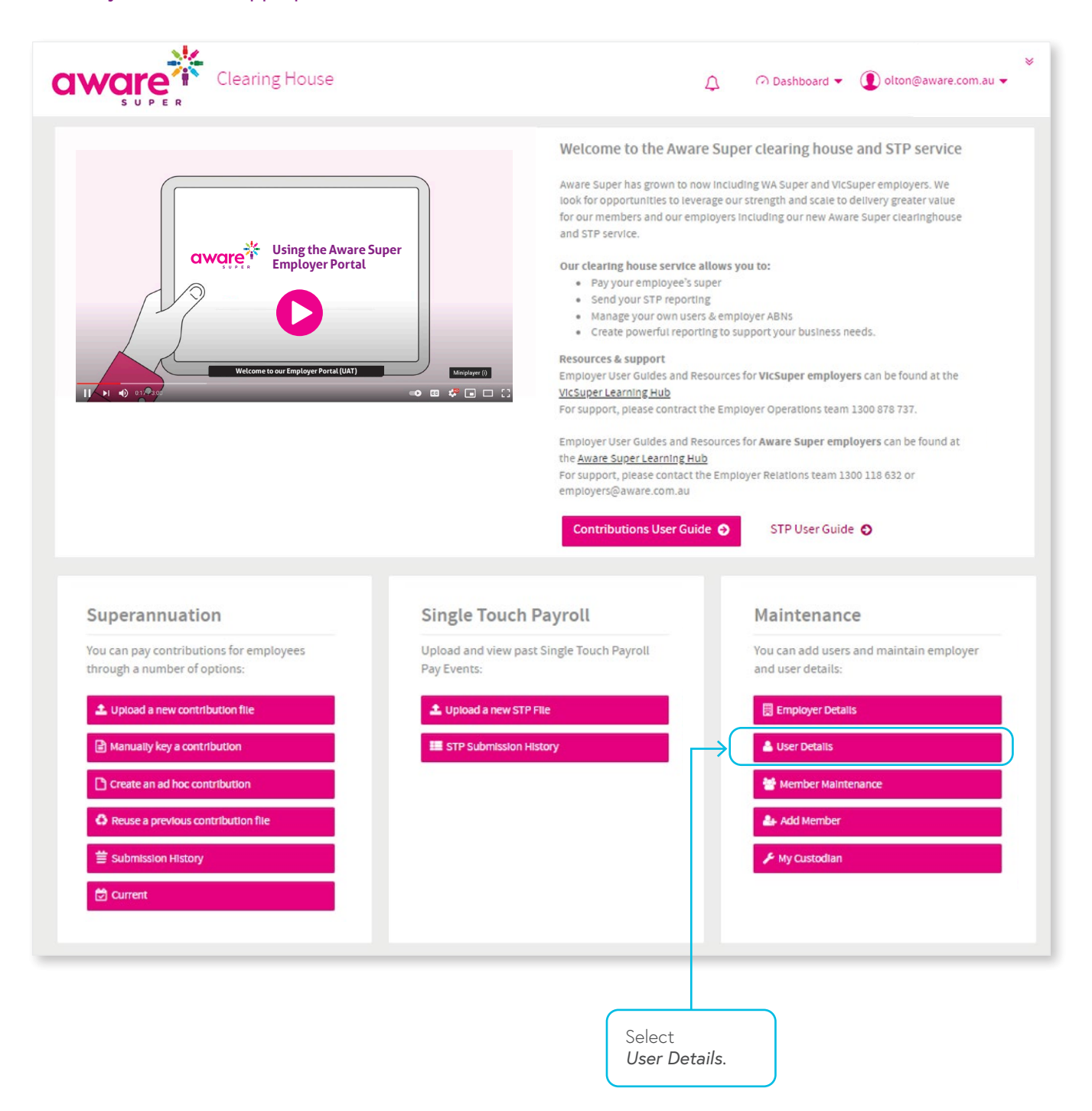

#### Manage Users

There are a range of filters available to search for associated user records, leaving these filters blank and selecting *Search* will provide a list of all related users.

You can update an existing user record by selecting the record from the list of related users.

| a | ware                 | Employer Portal             |                                |           |                         |          |              |                       |                         | 📕 Emplo                 | yer Maintenance 👻 🌘 | ) olton@aware.e | eom.au ◄ |
|---|----------------------|-----------------------------|--------------------------------|-----------|-------------------------|----------|--------------|-----------------------|-------------------------|-------------------------|---------------------|-----------------|----------|
|   | Employer Maintenance | III FILTER USERS            |                                |           |                         |          |              |                       |                         |                         |                     |                 |          |
| • | User Maintenance     | User Id                     |                                | 0         | User Firstname          |          | ٩            | User Lastname         |                         | User Role               |                     |                 |          |
|   |                      | Status                      |                                |           | Last logged in          |          |              | Date Created          |                         | - An addicated          |                     |                 | Ĵ        |
|   |                      | Active                      |                                | - O       | All                     |          | - 0          | All                   |                         | • 0                     |                     |                 |          |
|   |                      | Search Reset                | Add User                       |           |                         |          |              |                       |                         |                         |                     |                 |          |
|   |                      | III SELECT FROM LIST O      | F AVAILABLE USERS              | 5         |                         |          |              |                       |                         | -                       | -                   |                 |          |
|   |                      | Showing 1 to 1 of 1 entries |                                |           |                         |          |              |                       |                         | Sear                    | ch:                 | *               |          |
|   |                      | User Id                     | <ul> <li>First Name</li> </ul> | Last Name | € Email                 | Phone    | User Role    |                       | Last Logged In          | Date Created            | Created By          | Status          | ÷        |
|   |                      | olton@aware.com.au          | Ho-Jung                        | Youn      | simon.youn@aware.com.au | 93333333 | Employer Mas | ter User Full Service | Fri, 16 Apr 2021, 12:10 | Sun, 04 Apr 2021, 12:07 | Self Enrolment      | Active          | 1        |
|   |                      |                             |                                |           |                         |          |              |                       |                         |                         | First Previous      | 1 Next          | Last     |
|   |                      |                             |                                |           |                         |          |              |                       |                         |                         |                     |                 |          |
|   |                      |                             |                                |           |                         |          |              |                       |                         |                         |                     |                 |          |

Update any required changes using the tabs at the top of the screen to navigate through each section. Select Save to save changes.

|                        | Employer Portal                                                           |                                                                                    |                                                               |                            | 📕 Employer Maintenance 🔻 🜘 simon youn@aware.com.au 👻                            |
|------------------------|---------------------------------------------------------------------------|------------------------------------------------------------------------------------|---------------------------------------------------------------|----------------------------|---------------------------------------------------------------------------------|
| 📕 Employer Maintenance | ⑦ Dashboard I≡ Submission History I≡ STP Submission Histo                 | ry 🖬 Contribution Reports 📤 Uplo                                                   | ad a new contribution file 🔹 Upload a new STP file            | ᆂ Upload a new Member file | 🛓 Maintain Users 🖌 My Custodian 🔶                                               |
| 📥 Scheme Maintenance   | User Maintenance / testolton@aware.com.au                                 |                                                                                    |                                                               |                            |                                                                                 |
| LUSER Maintenance      | User Account * Contact Details User Access Product Ar                     | ccess Employer Access Preferences                                                  |                                                               |                            |                                                                                 |
| Product Maintenance    | User Details                                                              | Userid                                                                             |                                                               |                            | Select <b>Deactivate User</b>                                                   |
| ★ My Custodian         | Please fill in the user details. All fields in this section are required. | testolton@aware.com.au This user will upload files using sFTF User Firstname Otton | User Lastname<br>© Test                                       | 0                          | to deactivate the user.<br>Note, user accounts<br>cannot be deleted.            |
|                        | Account Details                                                           | Status<br>Active<br>Password reset required?<br>No                                 | Last Logged In<br>Never<br>Last Updated<br>Never              | Deactivate User            |                                                                                 |
|                        |                                                                           | Number of invalid login attempts<br>0 - (maximum of 5)                             | Date Created<br>Wed, 21 Apr 2021, 12 34 by olton@aware.com.au |                            | Select <i>Reset Password</i><br>to create a temporary<br>password for the user. |

#### Create a New User

Depending on the level of access, new users can be created via the User Maintenance screen.

| a | ware                 | Employer      | Portal                   |                         |                                  |                         |                            |                  |             | 📕 Employer Maintenance 👻 | ❶ simon.youn@aware.com.au ▾ |
|---|----------------------|---------------|--------------------------|-------------------------|----------------------------------|-------------------------|----------------------------|------------------|-------------|--------------------------|-----------------------------|
|   | Employer Maintenance | O Dashboard   | <b>¦</b> ≡ Contributions | ESTP Submission History | 📤 Upload a new contribution file | 🏝 Upload a new STP file | ᆂ Upload a new Member file | 🚢 Maintain Users | 🔑 My Custoc | lian                     | ٨                           |
|   | Scheme Maintenance   | III FILTER US | ERS                      |                         |                                  |                         |                            |                  |             |                          |                             |
| • | User Maintenance     | UserId        |                          |                         | User Firstname                   |                         | User Lastname              |                  |             | User Role                |                             |
|   | Product Maintenance  |               |                          | 0                       |                                  | Θ                       |                            |                  | 0           | All selected             | <b>▼</b> 0                  |
|   | My Custodian         | Status        |                          |                         | Last logged in                   |                         | Date Created               |                  | 0           |                          |                             |
|   |                      | Active        |                          | • •                     | All                              | •                       | All                        |                  | •           |                          |                             |
|   |                      | Search Res    | et Add User              |                         |                                  | _                       |                            |                  |             |                          |                             |
|   |                      |               |                          |                         | Select Add Use                   | er.                     |                            |                  |             |                          |                             |

### **User Account**

Enter in the following details:

| User ID:    | Each user must have their own User ID. We suggest using the user's personal work email address to help |
|-------------|----------------------------------------------------------------------------------------------------|
|             | them to remember it.                                                                                   |
| First Name: | Enter in the user's first name.                                                                        |
| Surname:    | Enter in the user's surname.                                                                           |
| User Role:  | Select the appropriate user role.                                                                      |

The table below outlines the different levels of access that will be available to employer users. A User can have more than one user roles assigned to them i.e if a user requires access to submit contributions for read only access to STP you can assign them Contributions Master and STP Read Only.

|               | Capability                    | Cont and STP master | Cont Master | Cont clerical | Cont read-only |
|---------------|-------------------------------|---------------------|-------------|---------------|----------------|
| Contributions | View contributions            | 1                   | 1           | 1             | <              |
|               | Create new contributions      | ✓                   | <           | 1             |                |
|               | Update contributions          | 4                   | <           | 1             |                |
|               | Delete contributions          | 1                   | <           |               |                |
|               | Submit contributions          | 1                   | 1           |               |                |
| Employers     | View employers                | 1                   | ✓           | 1             | <              |
|               | Update employer SMSFs         | 1                   | 1           | 1             |                |
|               | Update employer bank accounts | 1                   | <           |               |                |
|               | Update employers              | 1                   | ✓           |               |                |
|               | Create employers              | 1                   | ✓           |               |                |
|               | Delete employers              | 1                   | <           |               |                |
| Members       | View members                  | 1                   | <           | 1             | 1              |
|               | Update members                | 1                   | 1           | 1             |                |
|               | Create members                | 1                   | <           | 1             |                |
| User Accounts | View user accounts            | 1                   | ✓           | 1             | 1              |
|               | Reset user account passwords  | 1                   | ✓           | 1             |                |
|               | Unlock user accounts          | 1                   | 1           |               |                |
|               | Update user accounts          | 1                   | 1           |               |                |
|               | Update user roles             | 1                   |             |               |                |
|               | Create user accounts          | 1                   |             |               |                |
|               | Delete user accounts          | 1                   |             |               |                |
| STP           | View STP file submissions     | 1                   |             |               |                |
|               | Upload STP files              | 1                   |             |               |                |
|               | Submit STP files              | 1                   |             |               |                |

|               | Capability                    | STP master                                                                                                    | STP clerical | STP read-only |
|---------------|-------------------------------|----------------------------------------------------------------------------------------------------|--------------|---------------|
| Contributions | View contributions            |                                                                                                    |              |               |
|               | Create new contributions      |                                                                                                    |              |               |
|               | Update contributions          |                                                                                                    |              |               |
|               | Delete contributions          |                                                                                                    |              |               |
|               | Submit contributions          |                                                                                                    |              |               |
| Employers     | View employers                | 1                                                                                                    | 1            | ✓             |
|               | Update employer SMSFs         |                                                                                                    |              |               |
|               | Update employer bank accounts | <                                                                                                    |              |               |
|               | Update employers              | 1                                                                                                    |              |               |
|               | Create employers              |                                                                                                    |              |               |
|               | Delete employers              | 1                                                                                                    |              |               |
| Members       | View members                  |                                                                                                    |              |               |
|               | Update members                |                                                                                                    |              |               |
|               | Create members                |                                                                                                    |              |               |
| User Accounts | View user accounts            | ✓                                                                                                    | 1            | ✓             |
|               | Reset user account passwords  | ✓                                                                                                    |              |               |
|               | Unlock user accounts          | ✓                                                                                                    |              |               |
|               | Update user accounts          | 1                                                                                                    |              |               |
|               | Update user roles             | ✓                                                                                                    |              |               |
|               | Create user accounts          | ✓                                                                                                    |              |               |
|               | Delete user accounts          | <ul> <li>Image: A second second s</li></ul> |              |               |
| STP           | View STP file submissions     | 1                                                                                                    | 1            | 1             |
|               | Upload STP files              | ✓                                                                                                    | 1            |               |
|               | Submit STP files              | ✓                                                                                                    |              |               |
|               |                               |                                                                                                    |              |               |

**Note:** Selecting one of the STP user roles will prevent the user from accessing all contribution submission services.

|    | Employer Maintenance | の Dashboard 詳E Contributions 詳E STP Submission History                                                 | 소 Upload a new contribution file 소 Upload a           | new STP file 🔹 Upload a new Member file | 🌡 Maintain Users 🛛 🎤 My Custodian |  |
|----|----------------------|----------------------------------------------------------------------------------------------------|-------------------------------------------------------|-----------------------------------------|-----------------------------------|--|
|    | Scheme Maintenance   | User Maintenance / New User                                                                            |                                                       |                                         |                                   |  |
| •  | User Maintenance     | User Account Contact Details User Access Product Acc                                                   | ss Employer Access Preferences                        |                                         |                                   |  |
| ₩. | Product Maintenance  | New User                                                                                               | UserId                                                |                                         |                                   |  |
|    | my Custodian         | Enter a unique user id. A temporary password will be<br>automatically sent to the new user when saved. | Test                                                  |                                         | ✓ 0                               |  |
|    |                      |                                                                                                    | This user will upload files using sFTP User Firstname | User Lastname                           |                                   |  |
|    |                      |                                                                                                    |                                                       | ø                                       | Θ                                 |  |
|    |                      | User Roles                                                                                             | Available User Roles                                  |                                         |                                   |  |
|    |                      | This section allows you to manage user roles.                                                          | Select User Role                                      | <b>▼</b> 0                              |                                   |  |
|    |                      |                                                                                                    | Assigned User Roles                                   |                                         |                                   |  |
|    |                      |                                                                                                    | Select at least one role.                             |                                         |                                   |  |
|    |                      | Save Cancel                                                                                            |                                                       |                                         | Next                              |  |

The '*This user will self-manage their own private group of users*' checkbox, when enabled, will allow the newly created user to self-manage any users which they create. Any users which are created by that user will by default be assigned to that user. If this option is disabled, a higher-level user will need to manage these users. This checkbox is enabled by default.

#### **Contact Details**

Enter the user contact details. The initial login password for the user will be sent to the email address entered in this screen.

|   | Employer Maintenance | O Dashboard                                    | ory 🌲 Upload a new contribution file | 🌲 Upload a new STP file | 🏝 Upload a new Member file | 🐣 Maintain Users | 🖋 My Custodian |  |
|---|----------------------|------------------------------------------------|--------------------------------------|-------------------------|----------------------------|------------------|----------------|--|
| * | Scheme Maintenance   | User Maintenance / New User                    |                                      |                         |                            |                  |                |  |
| ٠ | User Maintenance     | User Account Contact Details * User Access Pro | duct Access Employer Access Prefe    | rences                  |                            |                  |                |  |
| ٣ | Product Maintenance  | Comboot Dataila                                |                                      |                         |                            |                  |                |  |
| * | My Custodian         | Contact Details                                | emailaddress@email.com.au            | Ø                       | Landline                   |                  | 0              |  |
|   |                      |                                                | Mobile Phone                         |                         |                            |                  |                |  |
|   |                      |                                                |                                      | Ø                       |                            |                  |                |  |
|   |                      | Save                                           |                                      |                         |                            |                  | Next           |  |
|   |                      |                                                |                                      |                         |                            |                  |                |  |

#### **Employer Access**

The Employer Access tab allows a user to be assign access to employers. Select *Add/Remove Employers* to display a list of the associated employers that a new user can be granted access to.

|   | Employer Maintenance | ∩ Dashboard 🗮 Contributions 🗮 STP Submission History 🕹 Upload a new contribution file 🌢 Upload a new STP file 🛓 Upload a new Member file 🎍 Maintain Users 🗲 My Custodian | * |
|---|----------------------|----------------------------------------------------------------------------------------------------|---|
| * | Scheme Maintenance   | User Maintenance / New User                                                                                                    |   |
| ۵ | User Maintenance     | User Account Contact Details* User Access Product Access Employer Access Preferences Select Add/Remove Employers.                                                        |   |
| Ľ | Product Maintenance  |                                                                                                    |   |
|   | My Custodian         | This section will give this user access to the selected employers                                                                                                    |   |
|   |                      | Employers                                                                                                    |   |
|   |                      | No employers directly assigned to this User.                                                                                                    |   |
|   |                      |                                                                                                    |   |

Select the employer and click on the > button to move the employer to the Selected Employers section. Select Update.

| a        | ware                | Employ                                        | Select employers for this user                                                                 | ×   | Maintenance 🔻 | simon.youn@aware.com.au |
|----------|---------------------|-----------------------------------------------|------------------------------------------------------------------------------------------------|-----|---------------|-------------------------|
|          | JUPER               |                                               | Move the employers you wish this user to access, to the right hand side area and click Update. |     |               |                         |
|          |                     | 🗇 Dashboa                                     | Available Employers Selected Employers                                                         |     |               |                         |
|          | Scheme Maintenance  | User Maini                                    | 120 unselected                                                                                 |     |               |                         |
|          |                     |                                               | Enter text to filter list below                                                                |     |               |                         |
| <u>^</u> | User Maintenance    | User Acco                                     | Nothing selected.                                                                              |     |               |                         |
|          | Product Maintenance | -                                             | Edenhope District Hospital (HBN: 18442911834)                                                  |     |               |                         |
|          | My Custodian        | Emp<br>This sec<br>Emp<br>This sec<br>through | Select Upda                                                                                    | te. |               |                         |

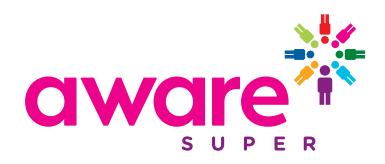

Once the required employers have been associated, within the Employer Access screen, scroll to the bottom of the screen and select *Save*. The new user will receive an email to complete their set up and set their password. The email will not contain their User Name, you will need to communicate this to them directly.

|   | Employer Maintenance | ∩ Dashboard 📋                                | Contributions                        | STP Submission H        | listory     | LUpload a new contribution file    | よ Upload a new STP file | 🏝 Upload a new Member file | 🐣 Maintain Users | 🗲 My Custodian | ٨ |
|---|----------------------|----------------------------------------------|--------------------------------------|-------------------------|-------------|------------------------------------|-------------------------|----------------------------|------------------|----------------|---|
| * | Scheme Maintenance   | User Maintenance /                           | New User                             |                         |             |                                    |                         |                            |                  |                |   |
| • | User Maintenance     | User Account Co                              | ontact D <del>e</del> tails          | User Access Prod        | luct Access | Employer Access * Prefe            | rences                  |                            |                  |                |   |
| Ľ | Product Maintenance  | En al anna A                                 |                                      |                         | _           |                                    |                         |                            |                  |                |   |
|   | My Custodian         | This section will give                       | ACCESS                               | to the selected emplo   |             | Add/Remove Employers               |                         |                            |                  |                |   |
|   |                      | THIS SECTOR WILLBO                           | ive and user uccess                  | to the selected empty   | I           | Employers                          |                         |                            |                  |                |   |
|   |                      |                                              |                                      |                         | 1           | Test Employer (Chocolate) (ABN: 3. | 2148889730)             |                            |                  | Û              |   |
|   |                      |                                              |                                      |                         |             | c c 1 > >                          |                         |                            |                  |                |   |
|   |                      |                                              |                                      |                         |             |                                    |                         |                            |                  |                |   |
|   |                      | Employers                                    | from Grou                            | ps                      |             |                                    |                         |                            |                  |                |   |
|   |                      | This section shows                           | s employers that th                  | is user has access to   |             | Sroup assigned Employers           | en created              |                            |                  |                |   |
|   |                      | through Group Ass<br>update on save.         | sociations (e.g. Use                 | r Groups). This section | n will      |                                    |                         |                            |                  |                |   |
|   |                      |                                              |                                      |                         |             |                                    |                         |                            |                  |                |   |
|   |                      | All Employ                                   | ers Access                           |                         | c           | ustodian realms                    |                         |                            |                  |                |   |
|   |                      | This section will giv<br>within this custodi | ive this user access<br>ian (tenant) | to all employers and    | users       | Select from available custodian n  | ealms                   | <b>▼</b> 0                 |                  |                |   |
|   |                      |                                              | (                                    |                         |             |                                    |                         |                            |                  |                |   |
|   |                      | Save )                                       |                                      | Select                  | Save        | <b>2</b> .                         |                         |                            |                  | Next           |   |
|   |                      | $\sim$                                       | (                                    |                         |             |                                    |                         |                            |                  |                |   |

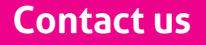

#### Aware Super Employers

Web aware.com.au/employer Phone 1300 118 632 Email employers@aware.com.au

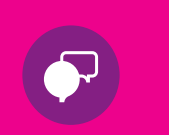

#### Important information

The clearing house is provided by SuperChoice Services Pty Limited (ACN 109 509 739), Authorised Representative (Number 336522) of PayClear Services Pty Limited (ACN 124 852 320) holder of Australian Financial Services Licence Number 314357. The Superchoice Product Disclosure Statement (PDS) will be provided by SuperChoice at the time of registration. You should consider the PDS before deciding to accept any offer made by PayClear Services to issue the product.

Issued by Aware Super Pty Ltd ABN 11 118 202 672, AFSL 293340, the trustee of Aware Super ABN 53 226 460 365. Financial planning services are provided by our financial planning business, Aware Financial Services Australia Limited ABN 86 003 742 756 AFSL No. 238430. Aware Financial Services Australia Limited (ABN 86 003 742 756, AFSL 238430) is wholly owned by Aware Super.